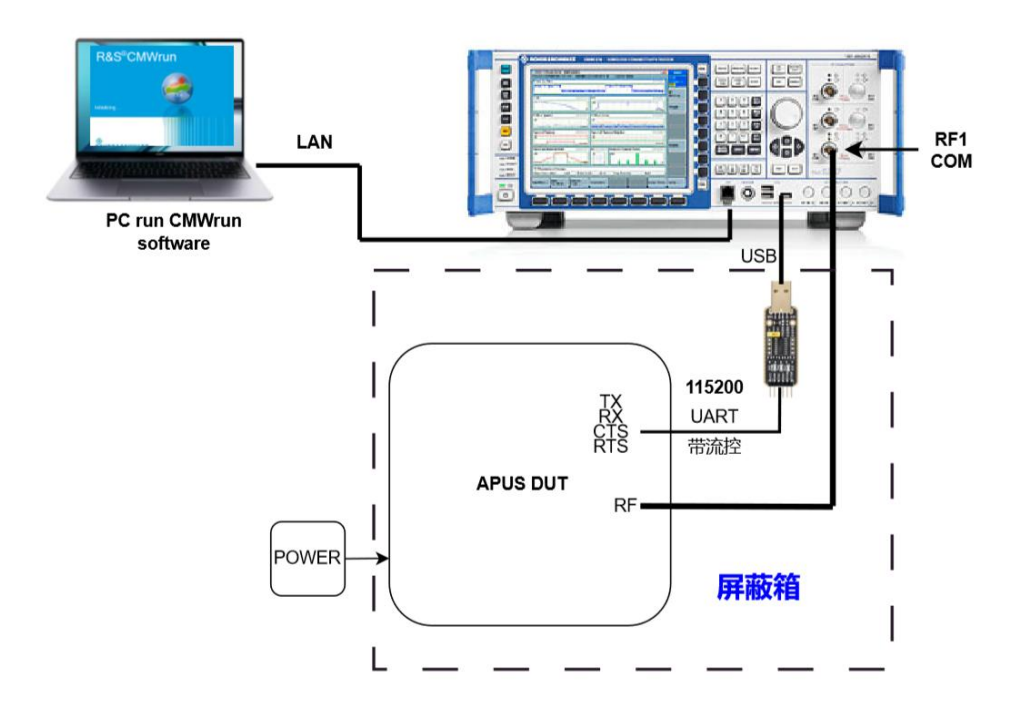

- 1, R&S CMW270 综合测试仪
- 2, PC 上安装 CMWrun 工具
- **3**, PC 通过 LAN 和 CMW270 连接, 并正常通讯。连接方法见《CMWrun 快速使用\_V1.1.pdf》 文档
- 4, 使用带流控功能的 USB-UART 转换板, 3.3V 电平。和 CMW270 的 USB 连接,并确认 CMW270 可以正确识别到 COM 口号(可能需要安装转 换板的驱动),并记住转接板的 COM 口号。

5, DUT 板烧写正确的 DTM HCI 测试固件,其中 UART 的 4 个信号管脚 (TX,RX,CTS,RTS), 需要在软件生成前确认。

| UART1_RX_PIN  | P1_6 |
|---------------|------|
| UART1_TX_PIN  | P1_7 |
| UART1_CTS_PIN | P1_4 |
| UART1_RTS_PIN | P1_5 |

开发板上使用串口0,管脚如下:

6, USB 转换板的 4 个 UART 信号,和 DUT 板对应的管脚连接。

7, DUT 的 RF 测试座,使用专用的转接线连接到 CMW270 的 RF1 COM 口。 连线一定要保 证屏蔽完善,不要采用非屏蔽线连接,否则会影响测试结果。 特别注意:测试环境需要在电磁屏蔽环境下进行,非屏蔽环境会导致测试结果不准确。 屏蔽箱 9, DUT 板上电启动后,自动进入 DTM HCI 测试模式,此时 CMW270 可以通过 UART 控制 DUT 板的各种工作模式。

8, PC 端运行 CMWrun 测试软件, 配置和 USB-UART 转换板对应的 COM 口,设置波特率 为 115200。